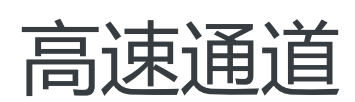

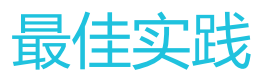

MORE THAN JUST CLOUD | C-) Alibaba Cloud

# 最佳实践

# 通过物理专线访问VPC云服务

# AnyTunnel地址

AnyTunnel地址指的是每个VPC中100.64.0.0/10内的地址,用于VPC中DNS、YUM、NTP、OSS或SLS等云服务中使用。

当您需要从本地数据中心通过物理专线访问VPC中的云服务时,需要在边界路由器(VBR)中将 100.64.0.0/10网段的路由条目指向VPC方向的路由器接口,并在本地数据中心的网关设备上将 100.64.0.0/10网段的路由指向VBR的阿里云侧互联IP。

**说明**:由于100.64.0.0/10网段属于VPC中的保留网段,因此不能直接在VBR中添加目的网段为 100.64.0.0/10的路由条目。需要将该网段拆分成100.64.0.0/11和100.96.0.0/11,在VBR中配置来年两个 路由条目。

# 在VBR中配置路由

登录高速通道管理控制台。

在左侧导航栏中,单击物理专线连接 > 边界路由器。

在目标边界路由器的操作列中,单击管理。

在边界路由器详情页,单击添加路由,填写参数。在此例中配置如下:

- 目标网段:分别为100.64.0.0/11和100.96.0.0/11
- 下一跳方向:指向VPC方向
- 下一跳:选择数据包的出口,在本教程中即VBR的路由器接口。

单击确定,完成配置。

# 配置专线客户侧接入设备路由

在专线客户侧的接入设备上,增加指向阿里云的静态路由: ip route 100.64.0.0/10 {阿里侧互联ip}

# 物理专线网络性能测试方法

物理专线接入完成后,您需要需要对物理专线的性能进行测试,确保物理专线可以满足您的业务需求。

# 前提条件

在测试前,确保您完成以下环境准备:

完成物理专线接入和路由配置。本地IDC与VPC必须由一根专线连通。

准备1台本地IDC网络接入设备: 被压力测试网络PPS的IDC网络接入设备,可作为Netperf或iperf3测试中的客户端或服务器端。

本操作中, IDC网络设备的IP地址为: 192.168.100.1。

准备8台专有网络ECS实例:作为Netperf或iperf3测试中的客户端端或服务器端。与本地IDC网络接入设备之间建立控制连接,传递测试配置相关的信息,以及测试结果。

本操作中使用8台规格为ecs.se1.2xlarge 镜像为centos\_7\_2\_64\_40G\_base\_20170222.vhd的ECS实例, IP地址为172.16.0.2 – 172.16.0.9。

# 搭建测试环境

### 安装Netperf

Netperf是一个网络性能的测量工具,主要针对基于TCP或UDP传输。

完成以下操作,分别在IDC网络设备和8台ECS实例上安装Netperf:

执行以下命令下载Netperf。

wget -c "https://codeload.github.com/HewlettPackard/netperf/tar.gz/netperf-2.5.0" -O netperf-2.5.0.tar.gz

执行以下命令安装Netperf。

tar -zxvf netperf-2.5.0.tar.gz cd netperf-netperf-2.5.0 ./configure make make install

执行netperf -h和netserver -h验证安装是否成功。

### 安装iPerf3

Iperf3是一个网络性能测试工具。Iperf3可以测试最大TCP和UDP带宽性能。

完成以下操作,分别在IDC网络设备和8台ECS实例上安装iPerf3:

执行以下命令下载iPerf3。

yum install git -y git clone https://github.com/esnet/iperf

执行以下命令安装iPerf3。

cd iperf ./configure && make && make install && cd .. cd src ADD\_PATH="\$(pwd)" PATH="\${ADD\_PATH}:\${PATH}" export PATH

执行命令iperf3-h,验证安装是否成功。

### 开启多队列功能

在IDC网络接入设备内部执行以下命令,开启多队列功能。(假设与物理专线相连的接口为eth0。)

ethtool -L eth0 combined 4 echo "ff" > /sys/class/net/eth0/queues/rx-0/rps\_cpus echo "ff" > /sys/class/net/eth0/queues/rx-1/rps\_cpus echo "ff" > /sys/class/net/eth0/queues/rx-2/rps\_cpus echo "ff" > /sys/class/net/eth0/queues/rx-3/rps\_cpus

# 使用Netperf工具测试物理专线的包转发性能

Netperf安装完成后会创建两个命令行工具:netserver(服务器端)和netperf(客户端)。两个工具的主要参数说明如下表所示。

| 工具名称                       | 主要参数 | 参数说明                                                                                                    |
|----------------------------|------|----------------------------------------------------------------------------------------------------|
| Netserver(服务器端:接收端<br>工具 ) | -р   | 监听的的端口号。                                                                                                   |
|                            | -Н   | IDC网络接入设备或VPC服务器<br>的IP地址。                                                                                 |
|                            | -р   | IDC网络接入设备或VPC服务器<br>的端口。                                                                                   |
|                            | -1   | 运行时间。                                                                                                    |
| netperf ( 客户端:发送端工具<br>)   | -t   | 发送报文的协议类型<br>:TCP_STREAM 或<br>UDP_STREAM。<br>建议使用UDP_STREAM。                                               |
|                            | -m   | 数据包大小。<br>- 测试pps ( packet per<br>second ) 时,建议设<br>置为1。<br>- 测试bps ( bit per<br>second ) 时,建议设<br>置为1400。 |

## 测试收方向

在IDC网络接入设备内启动netserver进程,指定不同端口,如下所示:

netserver -p 11256 netserver -p 11257 netserver -p 11258 netserver -p 11260 netserver -p 11261 netserver -p 11262 netserver -p 11263

在VPC内的8台ECS实例上启动netperf进程,分别指定到IDC网络接入设备的不同netserver端口。

```
netperf -H 192.168.100.1 -p 11256 -t UDP_STREAM -I 300 -- -m 1 #第一台
netperf -H 192.168.100.1 -p 11257 -t UDP_STREAM -I 300 -- -m 1 #第三台
netperf -H 192.168.100.1 -p 11258 -t UDP_STREAM -I 300 -- -m 1 #第三台
netperf -H 192.168.100.1 -p 11259 -t UDP_STREAM -I 300 -- -m 1 #第四台
netperf -H 192.168.100.1 -p 11260 -t UDP_STREAM -I 300 -- -m 1 #第五台
netperf -H 192.168.100.1 -p 11261 -t UDP_STREAM -I 300 -- -m 1 #第六台
netperf -H 192.168.100.1 -p 11262 -t UDP_STREAM -I 300 -- -m 1 #第六台
netperf -H 192.168.100.1 -p 11263 -t UDP_STREAM -I 300 -- -m 1 #第七台
```

如果需要测试bps,将上述命令修改为:

```
netperf -H 192.168.100.1 -p 11256 -t UDP_STREAM -I 300 --- m 1400 #第一台
netperf -H 192.168.100.1 -p 11257 -t UDP_STREAM -I 300 --- m 1400 #第二台
netperf -H 192.168.100.1 -p 11258 -t UDP_STREAM -I 300 --- m 1400 #第三台
netperf -H 192.168.100.1 -p 11259 -t UDP_STREAM -I 300 --- m 1400 #第三台
netperf -H 192.168.100.1 -p 11260 -t UDP_STREAM -I 300 --- m 1400 #第五台
netperf -H 192.168.100.1 -p 11261 -t UDP_STREAM -I 300 --- m 1400 #第六台
netperf -H 192.168.100.1 -p 11262 -t UDP_STREAM -I 300 --- m 1400 #第六台
netperf -H 192.168.100.1 -p 11263 -t UDP_STREAM -I 300 --- m 1400 #第七台
```

#### 测试发方向

在8台VPC ECS实例内启动netserver进程,指定端口,如下所示:

netserver -p 11256

在IDC网络接入设备内启动8个netperf进程,指定为不同IP地址。

netperf -H 172.16.0.2 -p 11256 -t UDP\_STREAM -I 300 -- -m 1 #第一台ECS实例 netperf -H 172.16.0.3 -p 11256 -t UDP\_STREAM -I 300 -- -m 1 #第二台ECS实例 netperf -H 172.16.0.4 -p 11256 -t UDP\_STREAM -I 300 -- -m 1 #第三台ECS实例 netperf -H 172.16.0.5 -p 11256 -t UDP\_STREAM -I 300 -- -m 1 #第四台ECS实例 netperf -H 172.16.0.6 -p 11256 -t UDP\_STREAM -I 300 -- -m 1 #第五台ECS实例 netperf -H 172.16.0.7 -p 11256 -t UDP\_STREAM -I 300 -- -m 1 #第六台ECS实例 netperf -H 172.16.0.8 -p 11256 -t UDP\_STREAM -I 300 -- -m 1 #第六台ECS实例 netperf -H 172.16.0.8 -p 11256 -t UDP\_STREAM -I 300 -- -m 1 #第七台ECS实例 netperf -H 172.16.0.9 -p 11256 -t UDP\_STREAM -I 300 -- -m 1 #第七台ECS实例

如果需要测试bps,将上述命令修改为:

netperf -H 192.168.100.1 -p 11256 -t UDP\_STREAM -I 300 -- -m 1400 #第一台ECS实例 netperf -H 192.168.100.1 -p 11257 -t UDP\_STREAM -I 300 -- -m 1400 #第二台ECS实例 netperf -H 192.168.100.1 -p 11258 -t UDP\_STREAM -I 300 -- -m 1400 #第三台ECS实例 netperf -H 192.168.100.1 -p 11259 -t UDP\_STREAM -I 300 -- -m 1400 #第四台ECS实例 netperf -H 192.168.100.1 -p 11260 -t UDP\_STREAM -I 300 -- -m 1400 #第五台ECS实例 netperf -H 192.168.100.1 -p 11261 -t UDP\_STREAM -I 300 -- -m 1400 #第六台ECS实例 netperf -H 192.168.100.1 -p 11262 -t UDP\_STREAM -I 300 -- -m 1400 #第七台ECS实例 netperf -H 192.168.100.1 -p 11263 -t UDP\_STREAM -I 300 -- -m 1400 #第八台ECS实例

### 分析测试结果

客户端的netperf进程执行完毕后,会显示如下结果。

Socket Message Elapsed Messages Size Size Time Okay Errors Throughput bytes bytes secs # # 10^6bits/sec

124928 1 10.00 4532554 0 3.63 212992 10.00 1099999 0.88

显示结果中各字段含义如下表所示。

| 字段             | 含义            |
|----------------|---------------|
| Socket Size    | 缓冲区大小         |
| Message Size   | 数据包大小(Byte)   |
| Elapsed Time   | 测试时间(s)       |
| Message Okay   | 发送成功的报文数      |
| Message Errors | 发送失败的的报文数     |
| Throughput     | 网络吞吐量(Mbit/s) |

通过发送成功的报文数除以测试时间,即可算出测试链路的pps,即pps=发送成功的报文数/测试时间。

# 使用iPerf3测试物理专线的带宽

iPerf3的主要参数说明如下表所示。

| 工具名称   | 主要参数                    | 参数说明                                     |
|--------|-------------------------|------------------------------------------|
|        | -S                      | 表示作为服务器端接收数据。                            |
|        | -i                      | 设置每次报告之间的时间间隔<br>,单位为秒。                  |
|        | -р                      | 指定服务端的监听端口。                              |
| iPerf3 | -u                      | 表示使用UDP协议发送报文。<br>若不指定该参数则表示使用<br>TCP协议。 |
|        | -l<br>-l<br>1400。<br>-l |                                          |
|        | -b                      | UDP模式使用的带宽,单位                            |

|    | bits/s。                                                               |
|----|-----------------------------------------------------------------------|
| -t | 设置传输的总时间。Iperf在指<br>定的时间内 , 重复的发送指定长<br>度的数据包 , 默认值为10秒。              |
| -A | 设置CPU亲和性,可以将的<br>iPerf3进程绑定对应编号的逻辑<br>CPU,避免iPerf3的进程在不同<br>的CPU间被调度。 |

### 测试收方向

在IDC网络接入设备中以server模式启动iperf3进程,指定不同端口,如下所示:

iPerf3 -s -i 1 -p 16001 iPerf3 -s -i 1 -p 16002 iPerf3 -s -i 1 -p 16003 iPerf3 -s -i 1 -p 16004 iPerf3 -s -i 1 -p 16005 iPerf3 -s -i 1 -p 16007 iPerf3 -s -i 1 -p 16008

在VPC ECS实例上以client模式启动iperf3进程,分别指定到IDC网络接入设备的不同端口。

iPerf3 -u -l 16 -b 100m -t 120 -c 192.168.100.1 -i 1 -p 16001 -A 1 iPerf3 -u -l 16 -b 100m -t 120 -c 192.168.100.1 -i 1 -p 16002 -A 2 iPerf3 -u -l 16 -b 100m -t 120 -c 192.168.100.1 -i 1 -p 16003 -A 3 iPerf3 -u -l 16 -b 100m -t 120 -c 192.168.100.1 -i 1 -p 16004 -A 4 iPerf3 -u -l 16 -b 100m -t 120 -c 192.168.100.1 -i 1 -p 16005 -A 5 iPerf3 -u -l 16 -b 100m -t 120 -c 192.168.100.1 -i 1 -p 16006 -A 6 iPerf3 -u -l 16 -b 100m -t 120 -c 192.168.100.1 -i 1 -p 16007 -A 7 iPerf3 -u -l 16 -b 100m -t 120 -c 192.168.100.1 -i 1 -p 16007 -A 7

### 测试发方向

在每个VPC ECS实例上server模式启动iperf3进程并指定端口。

iPerf3 -s -i 1 -p 16001

在IDC接入设备上以client模式启动8个iperf3进程,-c的值为各个陪练机的IP地址。

iPerf3 -u -l 16 -b 100m -t 120 -c 172.16.0.2 -i 1 -p 16001 -A 1

iPerf3 -u -l 16 -b 100m -t 120 -c 172.16.0.3 -i 1 -p 16001 -A 2 iPerf3 -u -l 16 -b 100m -t 120 -c 172.16.0.4 -i 1 -p 16001 -A 3 iPerf3 -u -l 16 -b 100m -t 120 -c 172.16.0.5 -i 1 -p 16001 -A 4 iPerf3 -u -l 16 -b 100m -t 120 -c 172.16.0.6 -i 1 -p 16001 -A 5 iPerf3 -u -l 16 -b 100m -t 120 -c 172.16.0.7 -i 1 -p 16001 -A 6 iPerf3 -u -l 16 -b 100m -t 120 -c 172.16.0.8 -i 1 -p 16001 -A 7 iPerf3 -u -l 16 -b 100m -t 120 -c 172.16.0.9 -i 1 -p 16001 -A 8

### 分析测试结果

客户端的iPerf3进程执行完毕后,会显示如下结果。

[ ID] Interval Transfer Bandwidth Jitter Lost/Total Datagrams [ 4] 0.00-10.00 sec 237 MBytes 199 Mbits/sec 0.027 ms 500/30352 (1.6%) [ 4] Sent 30352 datagrams

显示结果中各字段含义如下表所示。

| 字段                   | 含义                 |
|----------------------|--------------------|
| Transfer             | 传输的总数据量            |
| Bandwidth            | 带宽大小               |
| Jitter               | 抖动                 |
| Lost/Total Datagrams | 丢失报文数/总报文数 ( 丢包率 ) |

PPS=对端收到的包 / 时间

说明: 建议您在server端运行sar命令来统计实际收到的包并作为实际结果,例如: sar -n DEV 1 320。

### 阿里云侧速率限制

除了物理专线的限制外, VPC与本地数据中心之间的通信还受到以下限制。

OSS的读写速率上限为5Gbit/s。

为了提高可靠性,从VPC到边界路由器(VBR)方向的单个hash流,在阿里云内部被限速为"高速通道规格带宽/12"。例如VBR到VPC的带宽为large1,即1Gbps带宽,则单个hash流的最大带宽为83Mbps。

hash流定义:源IP地址、源端口、传输层协议、目的IP地址和目的端口,这五个量组成的一个集合所 定义的数据流。例如: "192.168.1.1 10000 TCP 121.14.88.76 80" 就构成了一个hash流。即一个 IP地址为192.168.1.1的终端通过端口10000,利用TCP协议,和IP地址为121.14.88.76,端口为80的 终端进行的连接就是一个hash流。

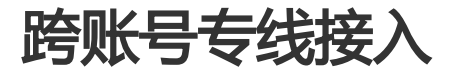

您可以复用已接入到阿里云接入点的物理专线,连接多个VPC。

说明:目前支持一根专线最多接入5个VPC,可提交工单增加配额。

# 使用场景

某公司在阿里云上开通了账号A,并创建了专有网络VPC-A。账号A已经申请开通了一条物理专线将该公司的本 地数据中心和VPC-A连接了起来。该公司的一个子公司在阿里云上开通了一个账号B,账号B下有一个专有网络 VPC-B。现在子公司希望将VPC-B与本地IDC连接起来。

由于账号A已经购买了专线并将本地IDC接入到阿里云的接入点上,所以子公司账号B的专有网络VPC-B可以复用账号A的专线和边界路由器(VBR)。该公司只需要为账号A的VBR重新创建一个路由器接口,再为VPC-B创建一个路由器接口,将两个新建的路由器接口连接起来接口,如下图所示。

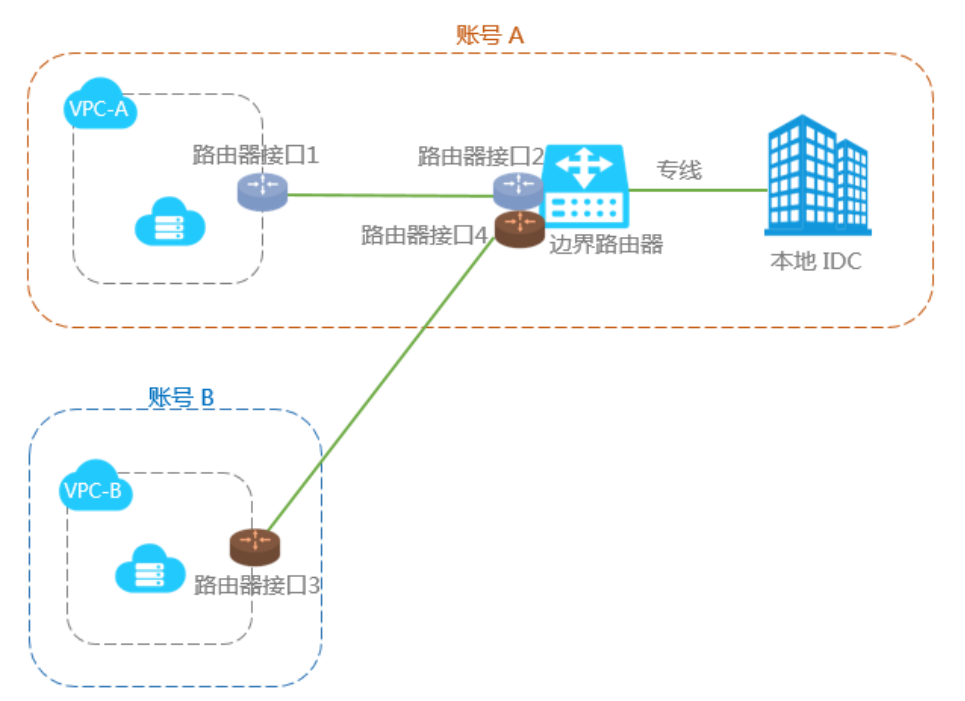

本教程以此场景为例介绍如何复用物理专线连接多个VPC。本教程中的VPC配置和专线配置如下:

| 账号A                                | 账号B                                |
|------------------------------------|------------------------------------|
| 账号ID:12345678                      | 账号ID:87654321                      |
| 专有网络<br>- 名称:VPC-A<br>- 地域:华北2(北京) | 专有网络<br>- 名称:VPC-B<br>- 地域:华东1(杭州) |

| - VPC ID : vpc-12345678                                                             | - VPC ID : vpc-87654321       |
|-------------------------------------------------------------------------------------|-------------------------------|
| - CIDR block : 10.10.0.0/16                                                         | - CIDR block : 192.168.0.0/16 |
| 专线连接<br>- VBR名称:专有网络-北京<br>- VBR ID:vbr-12345678<br>- 专线ID:pc-AAA<br>- VLAN ID:1000 | 无                             |

# 步骤一:创建路由器接口

在账号A的VBR上以及账号B的VPC上各创建一个路由器接口,VPC的路由器和VBR可以通过路由器接口向对方 发送消息。更多详情参考路由器接口。

注意:边界路由器的路由器接口必须是连接发起端。

#### 创建发起端路由器接口

完成以下操作为边界路由器创建路由器接口:

使用账号A登录高速通道管理控制台。

在左侧导航栏,选择路由器接口。单击创建路由器接口。

配置路由器接口,本教程中的路由器接口配置如下:

连接场景:**专线接入** 

创建路由器接口场景:**只创建发起端** 

路由器类型:边界路由器

地域:选择华北2(北京)

接入点:北京-大兴A

本端VBR ID: vbr-12345678

对端地域:选择华东1(杭州)

对端路由器类型:VPC路由器

规格:大型1档(1Gb)

单击**立即购买**,完成创建。

大约一分钟后,返回路由器接口列表页面,选择对应的地域,即可看到账号A的路由器接口。本教程中账号A的路由器接口ID为ri-AAA。

#### 创建接受端路由器接口

完成以下操作创建接受端路由器接口:

使用账号B登录高速通道管理控制台。

在左侧导航栏,选择路由器接口。单击创建路由器接口。

配置路由器接口,本教程中的路由器接口配置如下:

计费方式:按量计费

连接场景:**专线接入** 

创建路由器接口场景: 只创建接受端

路由器类型: VPC路由器

地域:华东1(杭州)

本端VPC ID: vpc-87654321

对端地域:华北2(北京)

对端接入点:大兴A

对端路由器类型:边界路由器

#### 单击**立即购买**。

大约1分钟后,返回路由器接口列表页面,选择对应的地域,即可看到账号B的路由器接口。本教程中账号B的路由器接口ID为ri-BBB。

# 步骤二:发起连接

创建路由器接口后需要添加对端路由器接口,并发起连接打通路由器接口的通信。只有发起端路由器接口才可 以发起连接。

#### 为账号B的VPC路由器接口添加对端

使用账号B登录高速通道管理控制台。

在左侧导航栏,选择路由器接口。

选择路由器接口的所属的地域,找到目标路由器接口。

单击对端路由器接口列下的添加,或者单击更多 > 编辑对端路由器接口信息。

在弹出的对话框中,选择**其他账户**,然后分别填写账号A的账号ID(12345678)、边界路由器ID(vbr-AAA)、路由器接口ID(ri-AAA)。

| 添力 | 叼对端路由器接口(         | 言息     |        | ×     |
|----|-------------------|--------|--------|-------|
|    | 所属账号:             | ○ 当前账号 | ◉ 其他账号 |       |
|    | 对端路由器类型:          | 边界路由器  |        |       |
|    | * 对端账号ID:         |        |        |       |
|    | * 对端路由器ID:        |        |        |       |
|    | * 对端路由器接口<br>ID : |        |        | ]     |
|    |                   |        |        | 确定 取消 |

#### 为账号A的边界路由器的路由器接口添加对端并发起连接

完成以下操作为账号A的边界路由器的路由器接口添加对端并发起连接:

使用账号A登录高速通道管理控制台。

在左侧导航栏,选择路由器接口。

选择路由器接口的所属的地域,找到目标路由器接口。

单击对端路由器接口列下的添加,或者单击更多 > 编辑对端路由器接口信息。

在弹出的对话框中,选择**其他账户**,然后分别填写账号B的账号ID(87654321)、VPC的路由器ID(vrt-BBB)、路由器接口ID(ri-BBB)。

| 添 | 加对端路由器接口信        | 息      |   | ×     |
|---|------------------|--------|---|-------|
|   | <b>能居账号</b> .    |        |   |       |
|   | 对端路由器类型:         | VPC路由器 |   |       |
|   | * 对端账号ID:        |        | • |       |
|   | * 对端路由器ID:       |        |   |       |
|   | * 对端路由器接口<br>ID: |        |   |       |
|   |                  |        |   | 确定 取消 |

找到边界路由器的路由器接口,单击发起连接。

当两个账号下的路由器接口ri-AAA和ri-BBB的状态为已激活时,表示连接成功。

# 步骤三:配置路由

路由器接口创建好后,您还需要配置路由,这样本地IDC与VPC之间在网络层面上才能互通。

#### 配置边界路由器的路由

完成以下操作将VBR上访问IDC(网段:172.16.0.0/12)的流量转发至物理专线:

使用账号A登录高速通道管理控制台。

在左侧导航栏,单击边界路由器。

找到目标边界路由器,单击管理,然后在边界路由器详情页单击添加路由。

配置路由。本操作的路由配置如下:

目标网段:本地IDC的网段。在本例中即172.16.0.0/12。

下一跳方式:指向专线方向,并选择创建好的专线。

完成以下操作将VBR上访问VPC(网段:192.168.0.0/16)的流量转发至VPC:

使用账号A登录高速通道管理控制台。

在左侧导航栏,单击边界路由器。

找到目标边界路由器,单击管理,然后在边界路由器详情页单击添加路由。

配置路由。本操作的路由配置如下:

目标网段:对端VPC的网段。在本例中即192.168.0.0/16。

下一跳方向:指向VPC方向

下一跳:选择边界路由器的路由器接口,在本例中为ri-BBB。

#### 配置VPC的路由

完成以下操作,添加一条路由将VPC中访问IDC(网段:172.16.0.0/12)的流量转发至 VBR:

使用账号B登录高速通道管理控制台。

在左侧导航栏,单击路由器接口,找到目标路由器接口,然后单击路由配置。

| ri-1<br>-      | ы   | vrt-2zepuy8qbrq6yhdje53t6<br>VPC路由器 | 华北 2 | ri <b>70</b> | 北京-大兴-<br>A | 接收满      | Negative | 已激活         | 按量付费<br>2018-01-04 21:35:32 连<br>接 | 路由配置 | 冻结<br>更多▼ |
|----------------|-----|-------------------------------------|------|--------------|-------------|----------|----------|-------------|------------------------------------|------|-----------|
| ID/名称          | 监控  | 路由器ID/类型(所有) ▼                      | 本端位置 | 对端路由器接口      | 对端位置        | 连接角<br>色 | 规格       | 状态(所有)<br>▼ | 付鶈类型                               |      | 操作        |
| 路由器接口ID 🔻 请输入路 | 由器接 | 口ID进行精确查询                           | 搜索   |              |             |          |          |             |                                    |      |           |

配置路由,本操作的路由配置如下:

目标网段:本地IDC的网段。在本例中即172.16.0.0/12。

下一跳类型:路由器接口

路由器接口:选择VPC-B的路由器接口,在本例中为ri-AAA。

#### 配置本地IDC接入设备路由

至此,已完成阿里云上的路由配置,客户专线接入设备还需增加VPC网段的路由,指向专线阿里云侧IP,例如:

ip route 192.168.0.0/16 10.100.0.1

您也可以配置BGP动态路由,将流量指向边界路由器:

创建BGP组,详情参见创建BGP组。

在BGP组中添加BGP邻居,详情参见创建BGP邻居。

添加BGP路由,详情参见添加BGP路由。

注意: BGP路由的目标网段必须与配置静态路由配置的网段一致。在本教程中即 192.168.0.0/16。

至此,已经完成了全部配置。

## 步骤四: 验收测试

网络互通后,请测试物理专线速率,以确保满足业务需求。详细测速方式请参考文档物理专线网络性能测试。

# 通过高速通道实现就近接入和一点接入连接全球

## 功能概述

高速通道可以帮助您在本地IDC和部署在各地域的阿里云VPC之间建立高质量、高可靠的内网通信。阿里云高速 通道产品有如下两大核心功能。

#### VPC互连

高速通道支持位于相同地域或不同地域,同一账号或不同账号的VPC之间进行内网互通。目前同地域间的VPC互连不收取费用。

阿里云通过在两侧VPC的路由器上分别创建路由器接口,以及自有的骨干传输网络来搭建高速通道,轻松实现两个VPC之间安全可靠,方便快捷的通信。详情参见VPC互连。

#### 专线接入

您可以通过物理专线在物理层面上连接您的本地数据中心到阿里云,然后建立边界路由器和路由器接 口来连接数据中心与阿里云VPC。详情参见物理专线接入。

## 就近接入

用户在使用专线将本地IDC和阿里云VPC互连时,选择距离本地IDC最近的接入点即可,无需在本地IDC和VPC所在地域间建立专线。

您可以通过**高速通道一张图**或高速通道控制台的**专线接入点信息**来获取接入点的信息。如果您的本地IDC位于 接入点所在的城市,您可以直接申请专线接入到这些接入点。

| 接入类型:     | VPC                |
|-----------|--------------------|
| 专线名称:     | 填写专线名称             |
|           |                    |
| * 接入点:    | 选择region ▼ 选择接入点 ▼ |
| * 使用运营商:  | 请选择运营商   ▼         |
| * 接入端口类型: | 选择端口类型 ▼ 查看价格明细    |
| 接入带宽:     | 2 Mbps [2-10000]   |
|           |                    |
| * 专线对端地址: | 请选择 ▼ 请选择 ▼ 请选择 ▼  |
|           | 请填写街道地址            |
|           |                    |

如果您的本地IDC所在城市没有接入点,您可以自行选择一个距离您的本地IDC较近的接入点,在IDC和该接入点之间建立连接即可。

例如,一个用户在北京和天津各有一个本地IDC,那么该用户可以根据以下策略进行专线接入:

由于北京有接入点,该用户只需使用专线把位于北京的IDC和阿里云北京接入点连接即可。

由于天津没有接入点,但位于天津的IDC距离阿里云北京接入点距离较近,该用户可以使用专线把位于天津的IDC和阿里云北京接入点连接。

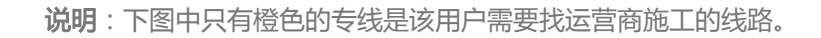

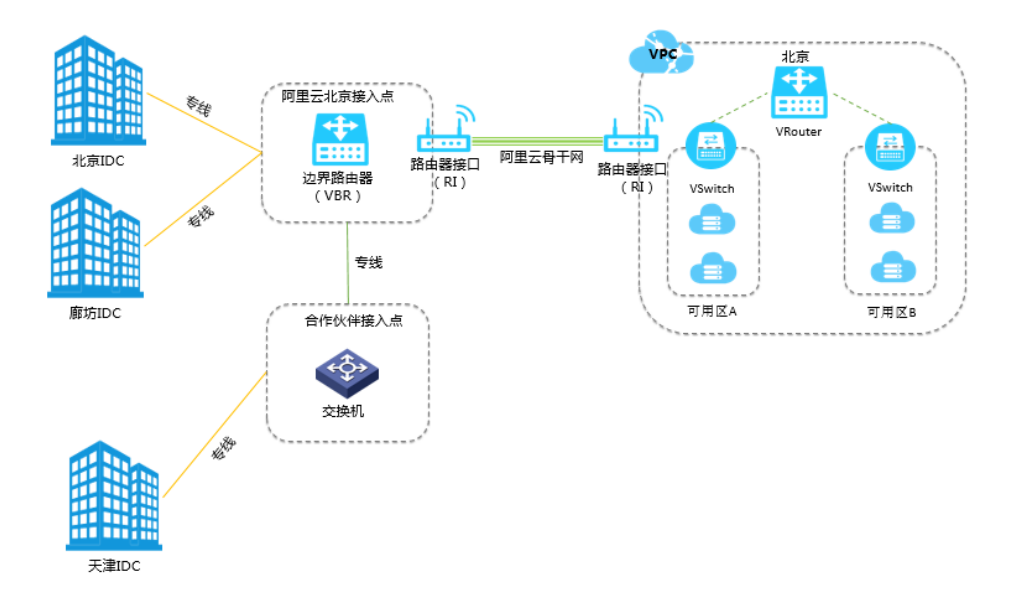

-点接入连接全球

您只需要接入任何一个接入点,就可以通过该接入点和阿里云遍布全球各地域的VPC连接起来。

例如,一个用户需要将位于北京的IDC通过专线接入到位于北京和深圳的VPC。此时,该用户只需要用一条专线将IDC连接至到阿里云北京接入点,然后在边界路由器(VBR)上创建两个分别连接至两个VPC的路由器接口(RI)即可。

说明:下图中只有橙色的专线是该用户需要找运营商施工的线路。

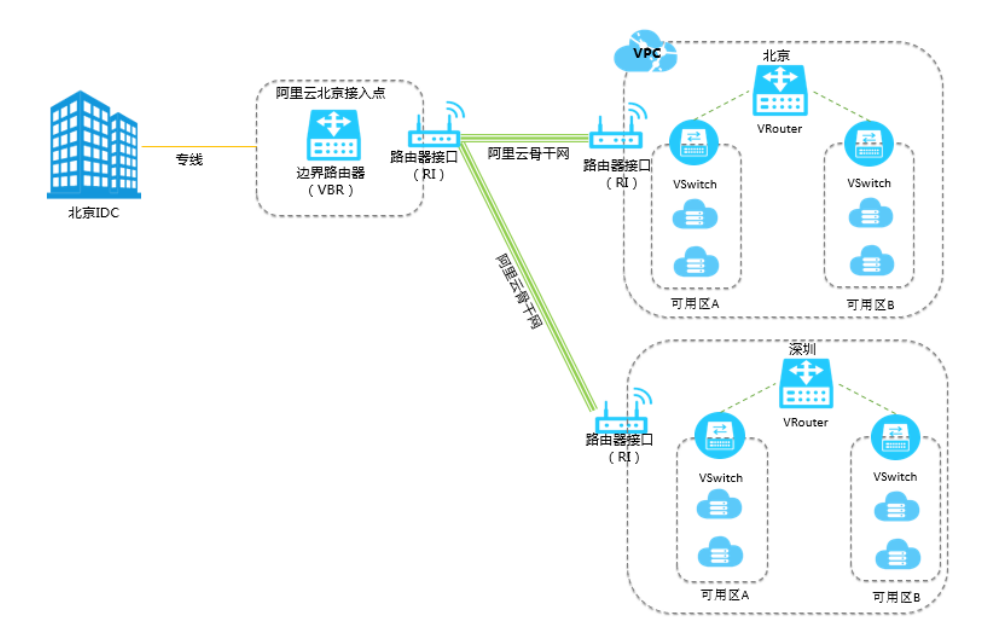